| 工程量价管理   | 1 |
|----------|---|
| 1.导出模型数据 | 1 |

目录

## 工程量价管理

## 1.导出模型数据

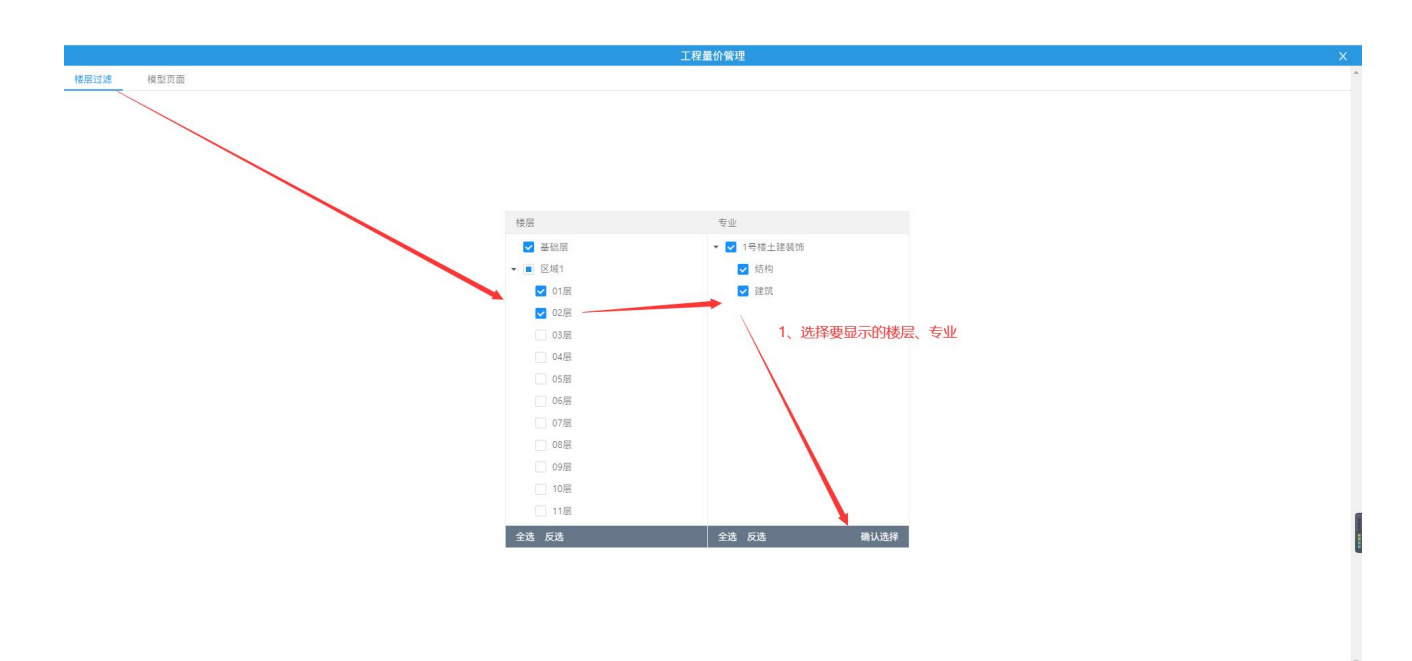

操作:选择要显示的楼层和专业

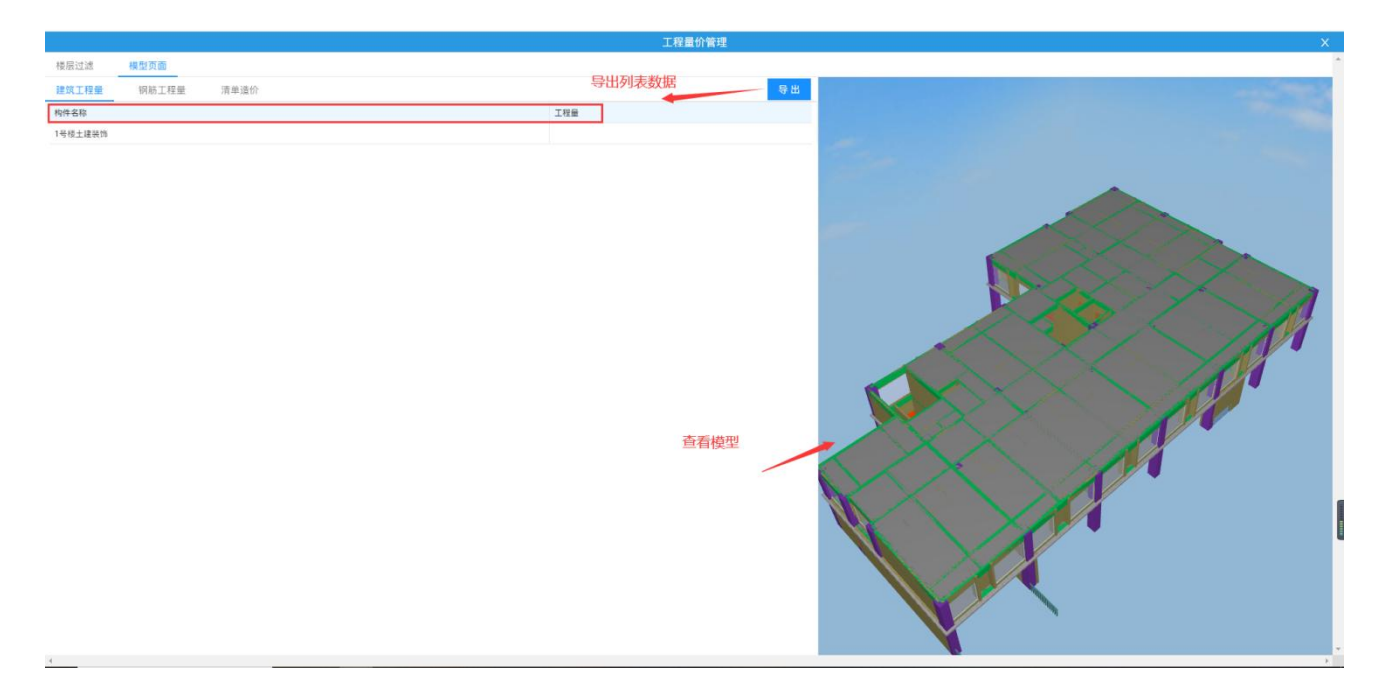

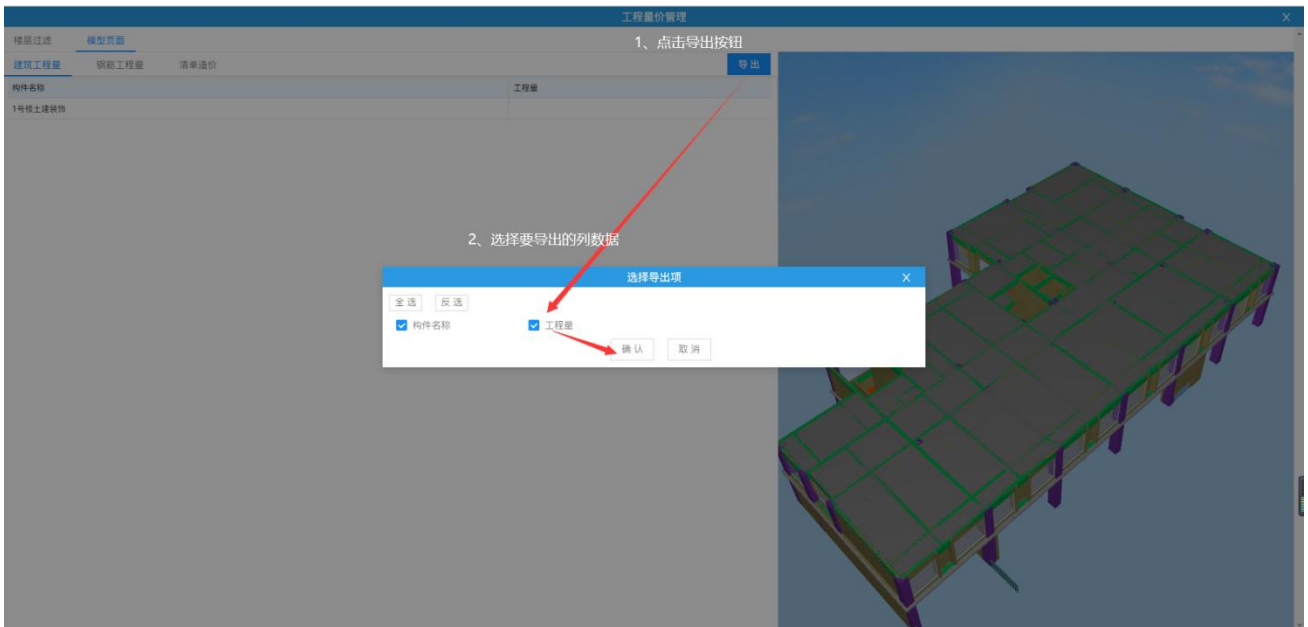

操作:点击'导出'按钮-->选择要导出的列数据-->点击'确定'按钮,即可将数据导出 Excel 文件。